ジョブカン 経費精算/ワークフロー

# ジョブカン経費精算/ワークフロー 一般ユーザ用マニュアル

- サービスの概要/画面説明 P.1
- 全体の流れ P.6
- 通知設定 P.15

Ver. 1.2 <sup>0</sup>

ジョブカン 経費精算/ワークフロー

# サービスの概要/画面説明

## サービスの概要

#### ? サービスの概要

ジョブカン経費精算/ワークフローは、社内の申請書(稟議書、経費精算 書等)をクラウド管理できるワークフローサービスです。 PC・スマホから、いつでもどこでも簡単に申請・承認が可能のため、紙 のやりとりは発生しません。

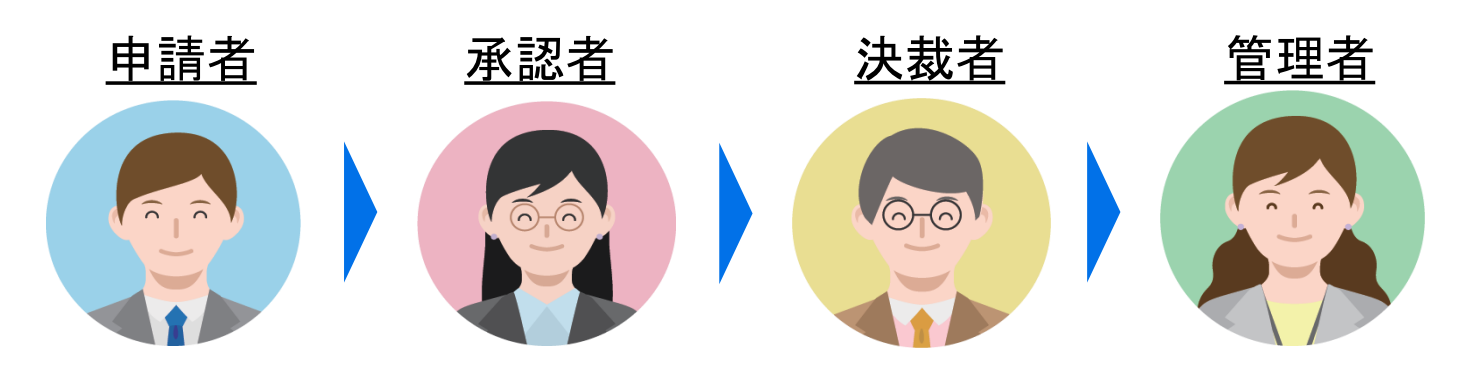

? サービスの効果

申請・承認に関する、全ての悩みを解決します。

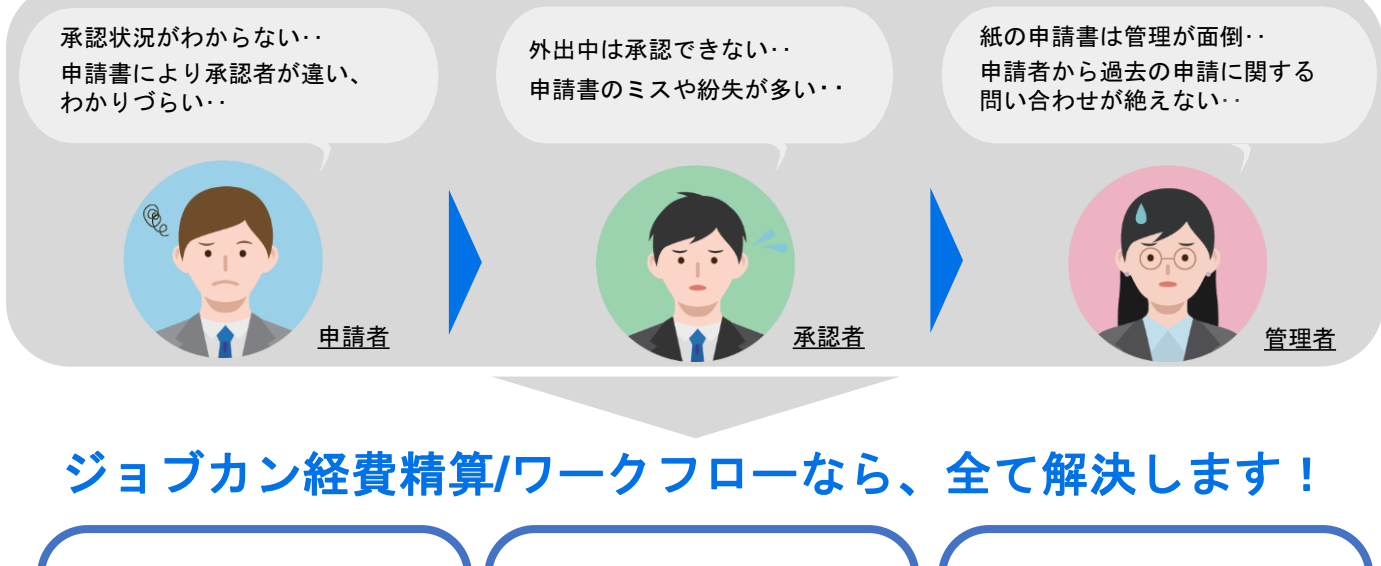

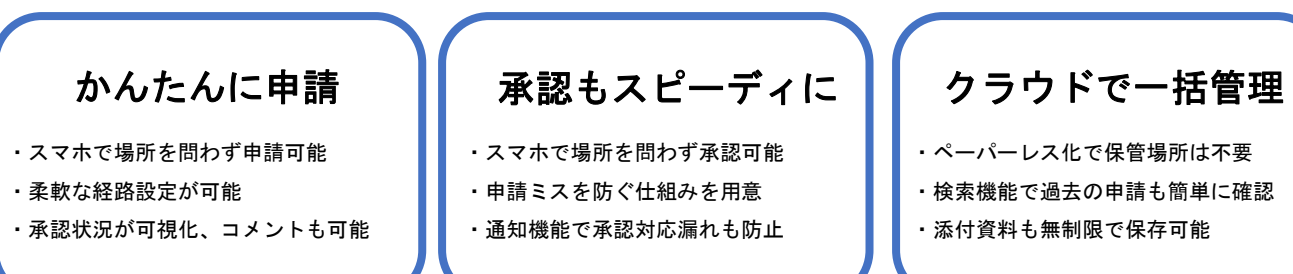

## 画面説明 (PC)

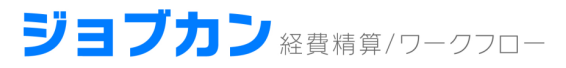

#### TOP画面

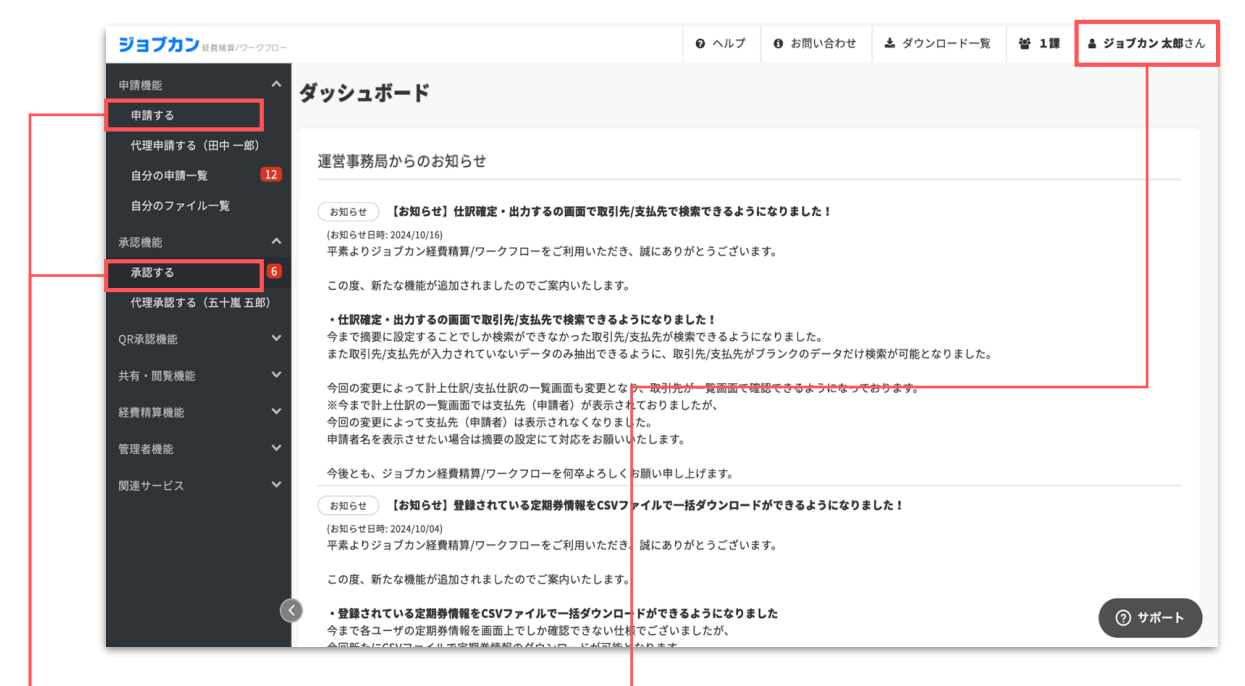

#### 申請画面

→ 通知・ユーザ設定画面

ユーザごとに設定を行うことができます。

申請内容を入力し、申請を行います。

| 物品購入稟議      | 書                                             |                                         |  |
|-------------|-----------------------------------------------|-----------------------------------------|--|
| 申請タイトル (必須) | 申請のタイトルを入力して                                  | ください (必須)                               |  |
| 承認期限        | 設定する 設定し 設定する 設定し 申請に対する承認期限がある 承認期限には本日以降の日に | <b>よない</b><br>場合は設定してください。<br>ちが指定可能です。 |  |
| 関連グループ      | 〕課                                            | х                                       |  |

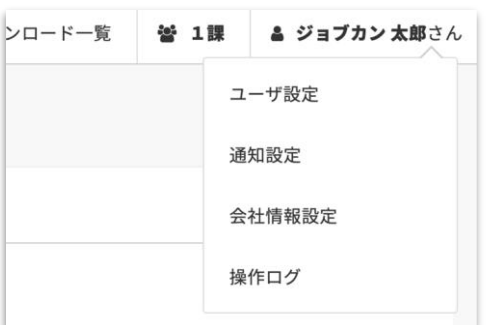

#### 承認画面

申請内容を確認し、承認を完了させます。

| 0 | ステップ名:ステップ2          |
|---|----------------------|
|   | 誰か一人が承認              |
|   | 待 承認者名:ジョブカン 太郎      |
|   | コメントを入力(任意、1000文字以内) |
|   | 承認する 差し戻す コメントする     |

## 画面説明(スマホアプリ/モバイル) ジョブカン Reg 精算/ワークフロー

| ジョブカン 太郎さん                                                                                                    | logout                     |                    | iii ジョブカン経費/WF logout                                                                                                    |
|----------------------------------------------------------------------------------------------------|----------------------------|--------------------|----------------------------------------------------------------------------------------------------|
| 1課▼                                                                                                    |                            |                    | 由請する                                                                                                    |
| 申請機能                                                                                                    |                            | 左上のボタンを<br>押すとメニュー | Ψ <sup>2</sup> € H <sup>2</sup> T                                                                                                    |
| 申請する                                                                                                    | • Q                        | が開きます              | フォーム分類                                                                                                    |
| 代理申請する                                                                                                    | •                          |                    | ジオームの方規で使来 。<br>通択したフォーム分類に属する申請フォームが表示されます。                                                                                                    |
| 白公办由建一时                                                                                                    |                            |                    | 汎用 物品購入稟議書                                                                                                    |
| 日方の中調一見                                                                                                    |                            |                    | 分類: デモ                                                                                                    |
| 自分のファイル一覧                                                                                                    |                            |                    | 経費・事前         交通費精算申請書           分類: デモ                                                                                                    |
| 承認機能                                                                                                    |                            |                    |                                                                                                    |
| 承認する                                                                                                    |                            |                    | <ul> <li>経費・事前</li> <li>経費精算申請書</li> <li>分類: デモ</li> </ul>                                                                                                    |
| 代理承認する                                                                                                    |                            |                    | 経費·精算 交際費精算申請書                                                                                                    |
| 共有・閲覧機能                                                                                                    |                            |                    | 分類: デモ                                                                                                    |
|                                                                                                    |                            |                    |                                                                                                    |
|                                                                                                    |                            |                    | <sup> </sup>                                                                                                    |
| <sup>共有した申請一覧</sup><br><b>目請回面</b><br>請内容を入力し、申詞<br><b>ジョブカン経費/WF</b>                                                                                                    | 清を行いる<br><sub>logout</sub> | ます。                | (#費・事前) (#出申請書)<br>(#2)<br>(#2)<br>(#2)<br>(#2)<br>(#2)<br>(#2)<br>(#2)<br>(#2                                                                                                    |
| <sup>共有した申請一覧</sup><br><b>目前回面</b><br>請内容を入力し、申請<br><b>ジョブカン経費/WF</b>                                                                                                    | 請を行いる<br><sub>logout</sub> | ます。                | ぼす・事前 仮払申請書     低払申請書     低払申請書     「     「     「     「     「     「     て     「     て     て     て     て     に     、     承認     で     に     、     不認     で     に     、     の     に     の     に     、     の     に     、     の     に     、     の     に     、     の     に     、     の     に     、     の     に     、     の     に     、     の     に     、     の     に     の     の     の     、     の     に     の     の |
| <sup>共有した申請一覧</sup><br><b>目請面面</b><br>請内容を入力し、申詞<br><i>ジョブカン経費/WF</i><br>物品購入稟議書                                                                                                    | 清を行いる<br><sup>logout</sup> | ます。                |                                                                                                    |
| <sup>共有した申請一覧</sup><br><b>書請画面</b><br>請内容を入力し、申記<br><i>ジョブカン経費/WF</i><br>か品購入稟議書<br>#閉タイトル (&知)                                                                                                    | 清を行いる<br>Iogout            | ます。                | (経費・事前) 仮払申請書   (成払申請書)   (成払申請書)   (成払申請書)   (成払申請書)   (成払申請書)   (成払申請書)   (成払申請書)   (成払申請書)   (成払申請書)   (成払申請書)   (成払申請書)   (成払申請書)   (成払申請書)   (成払申請書)   (成払申請書)   (成本)   (成本)   (の本)   (の本)  <                                                                                                    |
| <ul> <li>共有した申請一覧</li> <li>事請面面</li> <li>請内容を入力し、申請</li> <li>ジョブカン経費/WF</li> <li>が品購入稟議書</li> <li>申請のタイトルを入力してください (必須)</li> <li>承認期限</li> </ul>                                                                                                    | 清を行いる<br>logout            | ます。                | <ul> <li>経費・事前 仮払申請書</li> <li>(仮払申請書)</li> <li>(広本申請内容を確認し、承認を完了る)</li> <li>(単語内容を確認し、承認を完了る)</li> <li>(単語日時:2024/11/13 16:15)</li> <li>(1) 課長承認</li> <li>(第)ジョブカン太郎(対応日時:2024/11/13 16:1540)</li> </ul>                                                                                                    |
| 共有した申請一覧                                                                                                    | 清を行いる<br>Iogout            | ます。                | (経費・事前) 仮払申請書   (成本申請書)   (成本申請書)   (成本申請書)   (日前日内容を確認し、承認を完了る)   (単語日時:2024/11/13 16:15)   (日前日時:2024/11/13 16:15)   (日前日時:2024/11/13 16:15)   (前) ジョブカン太郎(対応日時:2024/11/13 16:15:40)                                                                                                    |
| <ul> <li>共有した申請一覧</li> <li>申請中国面</li> <li>請内容を入力し、申請</li> <li>ジョブカン経費/WF</li> <li>が品購入稟議書</li> <li>申請タイトル (必知)</li> <li>申請のタイトルを入力してください (必知)</li> <li>承認期限         <ul> <li>政定する</li> <li>政定しない</li> </ul> </li> </ul>                                                                                                    | 清を行いる<br>logout            | ます。                | 経費・事前 仮払申請書  広本部書<br>本認次記<br>中請内容を確認し、承認を完了る<br>本認状況   ● ジョブカン太郎   (申請日時:2024/11/13 16:15)   1   日表の   ア   第 ジョブカン太郎    (対応日時:   2024/11/13 16:15:40)    2   2   新長承認   承認特5   進か一人が承認                                                                                                    |
| <ul> <li>共有した申請一覧</li> <li> <b>注請 回 面</b> <ul> <li></li></ul></li></ul>                                                                                                    | 請を行いる<br>logout            | ます。<br>ます。         | 歴費・事前 仮払申請書   広報記の回面   年前内容を確認し、承認を完了   承認状況   ● ジョブカン太郎 (中間日時:2024/11/13 16:15)   1 課長承認   『愛いうかが承認   ② ジョブカン太郎(対応日時: 2024/11/13 16:15:40)   2 詳長本認   『愛いうかが承認   ② ごのまままの(対応日時: 2024/11/13 16:15:40)   2 読んの   1 第日の   2 読んの   1 第日の   2 第日の   2 第日の   2 第日の   2 第日の   2 第日の   2 第日の   2 第日の   3 ジョブカン太郎(対応日時: 2024/11/13 16:15:40)   2 第日の   3 ジョブカン太郎 (対応日時: 2024/11/13 16:15:40)   2 第日の   3 ジョブカン太郎   3 ジョブカン太郎   3 ジョブカン太郎   3 ジョブカン太郎   3 ジョブカン太郎   3 ジョブカン太郎   3 ジョブカン太郎   3 ジョブカン太郎   3 ジョブカン太郎   3 ジョブカン太郎   3 ジョブカン太郎   3 ジョブカン太郎   3 ジョブカン太郎   3 ジョブカン太郎   3 ジョブカン太郎   3 ジョブカン太郎   3 ジョブカン太郎   3 ジョブカン太郎   3 ジョブカン太郎   4 ジョブカン太郎   3 ジョブカン太郎   4 ジョブカン太郎   4 ジョブカン   4 ジョブカン   4 ジョブカン   4 ジョブ   4 ジョブカン   4 ジョブカン   4 ジョブ   4 ジョブ   4 ジョブ   4 ジョブ   4 ジョブ   4 ジョブ   4 ジョブ   4 ジョブ   4 ジョブ   4 ジョブ   4 ジョブ   4 ジョブ   4 ジョブ   4 ジョブ   4 ジョブ   4 ジョブ   4 ジョブ   4 ジョブ   4 ジョブ   4 ジョブ   4 ジョブ   4 ジョブ   4 ジョブ   4 ジョブ   4 ジョブ   4 ジョブ   4 ジョブ                                                                                                    |
| <ul> <li>共有した申請一覧</li> <li>申請中国面</li> <li>請内容を入力し、申請</li> <li>ジョブカン経費/WF</li> <li>ジョブカン経費/WF</li> <li>ショブカン経費/WF</li> <li>ゆる購入稟議書</li> <li>申請クイトル(必須)</li> <li>申請のタイトルを入力してください(必須)</li> <li>承認期限</li> <li>○ 設定しない</li> <li>申請に対する承認期限がある場合は設定してく<br/>承認期限には本自以降の日にちが指定可能です</li> <li>防速グループ</li> </ul>                                                                      | 請を行いる<br>logout            | ます。<br>ます。         | <ul> <li>経費・事前 仮払申請書</li> <li>(広本申請内容を確認し、承認を完了す)</li> <li>(本記状況)</li> <li>(中) ジョブカン太郎<br/>(中間日時: 2024/11/13 16:15)</li> <li>(中) ジョブカン太郎<br/>(中間日時: 2024/11/13 16:15)</li> <li>(1) 課長承認<br/>(注意) ジョブカン太郎 (対応日時:<br/>2024/11/13 16:15:40)</li> <li>(2) 課長承認<br/>(注意) ジョブカン太郎 (対応日時:<br/>2024/11/13 16:15:40)</li> <li>(3) ジョブカン太郎 (対応日時:<br/>2024/11/13 16:15:40)</li> <li>(4) ジョブカン太郎<br/>(対シトを入力 (任意、<br/>1000文字以内)</li> </ul>                                                                                                    |
| <ul> <li>共有した申請一覧</li> <li>書書面面面</li> <li>請内容を入力し、申請</li> <li>ジョブカン経費/WF</li> <li>ジョブカン経費/WF</li> <li>ショブカン経費/WF</li> <li>ゆい</li> <li>中間のタイトルを入力してください(必須)</li> <li>中間のタイトルを入力してください(必須)</li> <li>み応期限         <ul> <li>政定する</li> <li>政定しない</li> <li>申請に対する承認期限がある場合は設定してく<br/>承認期限には本日以降の日にちが指定可能です</li> </ul> </li> <li>脳違グループ         <ul> <li>1課</li> </ul> </li> </ul> | 請を行いる<br>logout            | ます。<br>ます。         | 歴史・専前 仮払申請書   広次にののでは、「「「「「「」」」」」」」」   中請内容を確認し、承認を完てる   「「」のなるでででのです。   「「」のなっていため、   「「」のなっていため、   「「」のなっていため、   「「」のなっていため、   「」のなっていため、   「」のなっていため、   「」の、、   「」の、   「」の、   「」、   「」、   「」、   「」、   「」、   「」、   「」、   「」、   「」、   「」、   「」、   「」、   「」、   「」、   「」、   「」、   「」、   「」、   「」、   「」、   「」、   「」、   「」、   「」、   「」、   「」、   「」、   「」、   「」、   「」、   「」、   「」、   「」、   「」、   「」、   「」、   「」、   「」、   「」、   「」、   「」、   「」、   「」、   「」、   「」、   「」、   「」、   「」、   「」、   「」、   「」、   「」、   「」、   「」、   「」、   「」、   「」、   「」   「」   「」   「」   「」   「」   「」   「」   「」   「」   「」   「」   「」   「」   「」   「」   「」   「」   「」   「」   「」   「」   「」   「」   「」   「」   「」   「」   「」   「」   「」   「」   「」   「」   「」   「」   「」   「」   「」   「」   「」   「」   「」     「」   「   「   「   「   「   「   「                                                                                               <                                                                                                    |

金額

閲覧状況

管理部×部長

ジョブカン 経費精算/ワークフロー

## **全体の流れ** (ログイン~申請~承認の手順)

## ログインの手順

#### ? ログインとは

ジョブカン経費精算/ワークフローを利用するために、予め登録されたユーザ情報を 用いて認証作業を行うことを「ログイン」と言います。

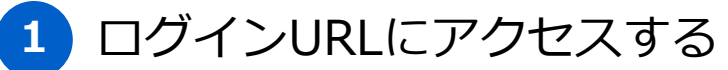

https://ssl.wf.jobcan.jp/

#### メールアドレス・パスワードを入力しログインする。

パスワードを忘れた場合は、「ログイン」右上の「パスワードをお忘 れの方」をクリックすると、再発行手続きを行えます。

|        | ジョブカン                         |
|--------|-------------------------------|
|        | メールアドレスまたはスタッフコード             |
| 4<br>( | 複数の会社に登録されていますか? ><br>パスワード   |
|        |                               |
|        | または<br>Googleでログイン            |
|        | <ul><li>⑧ 外部IDでログイン</li></ul> |

## 申請の手順(1)

#### ? 申請とは

ジョブカン経費精算/ワークフローで申請書を提出することを「申請」と呼びます。申請 書項目に従って入力を行い申請すると、次の承認者に自動的に承認依頼がなされます。

#### 1 左メニュー「申請する」をクリックする

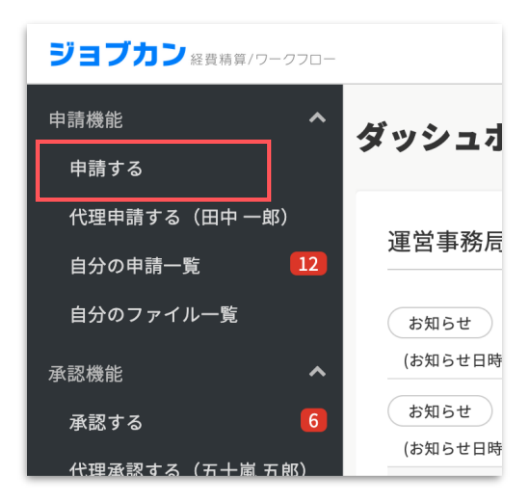

( PC )

## (スマホアプリ/モバイル)

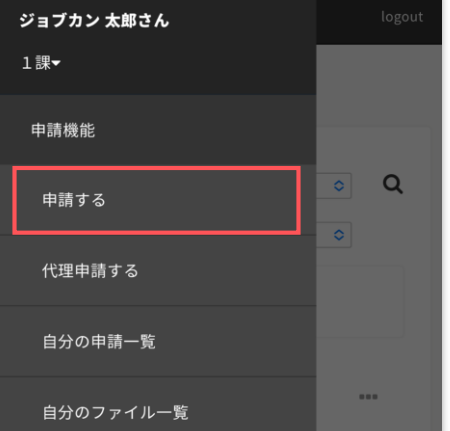

※モバイル画面では、左上のボタンを 押すことで、メニューを開けます。

#### 2 申請書を選択する

申請したい内容にあった申請書の行をクリックします。

| 汎用 <b>物品購入稟議書</b> |  |
|-------------------|--|
| 経費·事前 仮払申請書       |  |
| 経費·精算 仮払精算申請      |  |

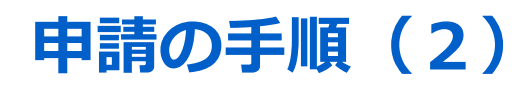

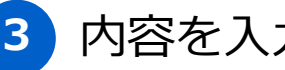

#### 3 内容を入力する

申請書の内容を入力してください。申請書項目は、管理者が設定画面 で自由にカスタマイズすることができます。

( PC )

| 物品購入稟諱      |                                                                    |      |  |
|-------------|--------------------------------------------------------------------|------|--|
| 申請タイトル (必須) | 申請のタイトルを入力してください(必須)                                               |      |  |
| 承認期限        | 設定する     設定しない     申請に対する承認期限がある場合は設定してく     承認期限には本日以降の日にちが指定可能です | ださい。 |  |
| 関連グループ      | 1課                                                                 | ×    |  |
| 関連プロジェクト    | プロジェクトを検索してください                                                    | ×    |  |
|             |                                                                    | _    |  |

(スマホアプリ/モバイル)

| ≣            | ジョブカン経費/WF                                | logout |
|--------------|-------------------------------------------|--------|
| 物品購入         | 稟議書                                       |        |
| 申請タイト        | ▶ル (必須)                                   |        |
| 申請の          | タイトルを入力してください(必須)                         |        |
| 承認期限         |                                           |        |
| () 設定        | 定する                                       |        |
| ○ 設定         | をしない                                      |        |
| 申請に対<br>承認期限 | する承認期限がある場合は設定してくだ<br>gには本日以降の日にちが指定可能です。 | さい。    |
| 関連グルー        | -7                                        |        |

申請書にファイルを添付することもできます。1ファイルあたり10MB までで、添付できるファイルの個数に制限はありません。

| ファイル添付             |                       |
|--------------------|-----------------------|
| 登録済みファイルから選択 新規ファイ | ──▲ファイルをドラッグ&ドロップ</th |

## 申請の手順(3)

#### **4** 申請する

申請内容を確認し、問題なければ「申請する」をクリックしてください。 すぐに申請を行わない場合、内容を下書き保存することも可能です。

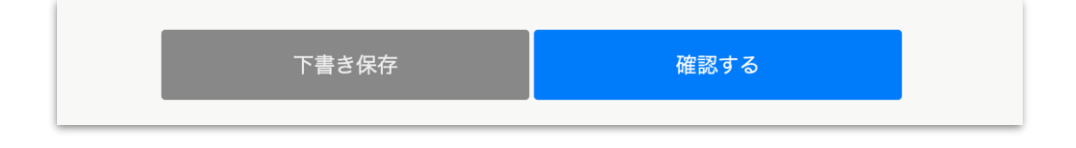

#### 5 申請内容を確認する

過去行った申請や添付したファイルは一覧で確認できます。虫眼鏡マーク を押すと、条件を絞って申請書やファイルを検索することが可能です。

また、過去の申請と類似した申請書を作成したい場合、申請内容をコピー して申請時間を短縮することもできます。

| 分の申請一覧                                                                        |                        |            |                    |       |
|-------------------------------------------------------------------------------|------------------------|------------|--------------------|-------|
| 分が行った申請の一覧です。                                                                 | ****== \***            |            |                    |       |
| ※回面より中調の検索やCSVダウンロート                                                          | ・を打つことかできまり            | 0          |                    |       |
| 進行中 (13) すべて 完了                                                               | 差し戻し (2)               | 却下 (0)     | 下書き (0) 取り消し 完了後取消 | ٩     |
| 経費・事前 【仮払申請書】 (<br>10:03 ジョブカンナ部 (1時 部長) (2024)                               | 〇 <b>の仮払申請</b>         |            | 金橋 10 000円         |       |
| 10.93 ショフガン 久即 (工課・副長) (2024)                                                 | 11/13 16:15) 現任のステラ    | 7:副技乐路 百可  | 並 頼 10,000円        |       |
| (八月) 修正履歴 【物品則                                                                | 入稟議書] 〇〇の購)            | λ          |                    | 進行中   |
| ID:92 ジョブカン 太郎 (1課 - 部長)(2024/                                                | 11/11 19:21) 現在のステッ    | プ: ステップ2   |                    |       |
| 汎用 【物品購入稟議書                                                                   | (10000円以上で経路           | 変更)_デモ】    | 物品購入稟議書            | 進行中   |
| ID:91 関口 雄大 (1課 - 部長) (2024/08/16:                                            | 11:55) 現在のステップ: ス      | テップ2       |                    |       |
| されているファイルの一覧です。<br>のボタンからファイルを登録することができ<br>ファイルを除う ふファイルをドラッグ&<br>すべて 利用前 利用済 | ます。 🥑                  |            |                    |       |
| ファイル名                                                                         | 登録日                    | 発行日        | ×ŧ                 | ٩     |
| すべて                                                                           | すべて                    | すべて        | すべて                | ×     |
| quotation-7.jpg                                                               | 2024/08/16<br>11:12:34 | 2024/08/16 |                    | 0 🚣 🛍 |
| quotation-7.jpg                                                               | 2024/08/16             | 2024/08/16 | 見積書                | 0 🕹 🛍 |

承認の手順(1)

#### 承認とは

申請書内容を承認することを「承認」と呼びます。紙の申請書と違い、押印したり次の 承認者に申請書を回す必要はなく、承認ボタンを押すだけでそれらが自動でなされます。

#### 1 左メニュー「承認する」をクリックする

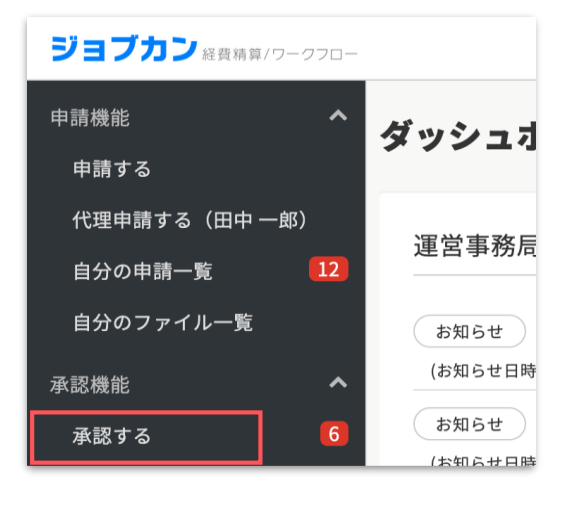

( PC )

(スマホアプリ/モバイル)

# 自分のファイル一覧 承認境能 承認する 代理承認する 共有・閲覧機能 共有した申請一覧 携覧できる申請一覧

※モバイル画面では、左上のボタンを 押すことで、メニューを開けます。

#### 2 申請を確認する

承認作業をする申請をクリックすると詳細を確認できます。赤の枠線部分で タブを切替えることで、ステータスごとに申請書を確認することができます。

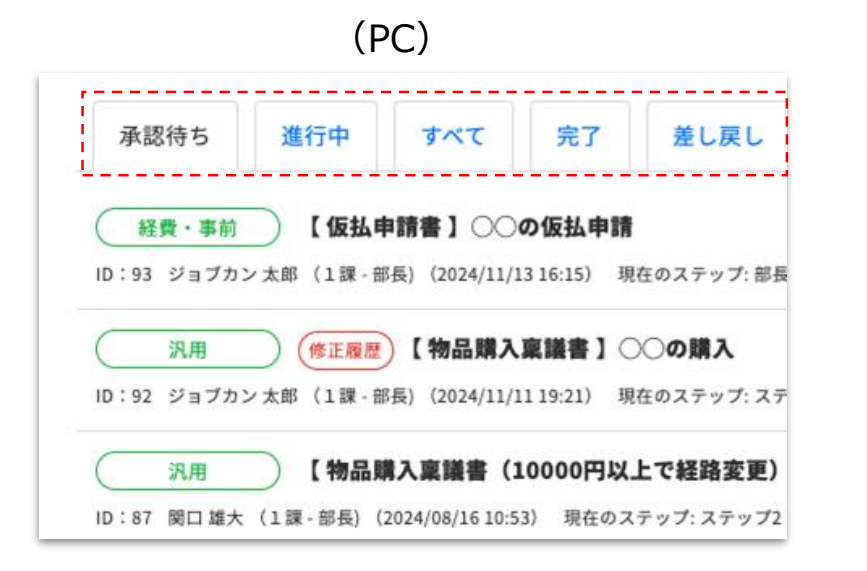

#### (スマホアプリ/モバイル)

| 承認期限順                  | ٥ |
|------------------------|---|
| 【仮払申請書】                |   |
| ○○の仮払申請                |   |
| ID:93                  |   |
| 申請者:ジョブカン 太郎           |   |
| 申請日時: 2024/11/13 16:15 |   |
| 現在のステップ: 部長承認          |   |
| 合計金額: 10,000 円         |   |

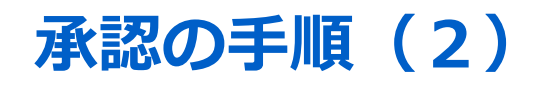

#### 3 申請内容を確認し、承認または差し戻しを行う

不明点などがあれば、「コメント」で申請者とやりとりすることができます。 承認すると次の承認者に自動で承認依頼がされます。

| 2 | ステップ名 : ステップ2        |             |
|---|----------------------|-------------|
|   | 誰か一人が承認              |             |
|   | 待 承認者名:ジョブカン 太郎      |             |
|   | コメントを入力(任意、1000文字以内) | ✔ コメントを通知する |
|   | 承認する 差し戻す コメントする     |             |

※「差し戻す」を選択した場合、申請者本人か前のステップへの 差し戻し、または申請の却下が選択できます。

| 差し戻し先を選択してください                                                               |      |       |
|------------------------------------------------------------------------------|------|-------|
| 差し戻し先にメールが通知されます。<br><ul> <li>申請者:ジョブカン 太郎</li> <li>承認ステップ1:ステップ1</li> </ul> |      |       |
| ○ 却下する ❷                                                                     |      |       |
|                                                                              | 差し戻す | キャンセル |

差し戻された申請は、①申請者本人の場合「自分の申請一覧」から、もしくは②前のステップの承認者の場合「承認する」から、申請書を取り消すもしくは再申請を行うことになります。

| 自分の申請一覧                                                                            |              |
|------------------------------------------------------------------------------------|--------------|
| 自分が行った申請の一覧です。<br>検索画面より申請の検索やCSVダウンロードを行うことができます。 ₽                               |              |
| 進行中(13) すべて 完了 差し戻し(2) 却下(0) 下書き(0) 取り消し 完了後取消                                     | ۹            |
| 八用     【物品購入稟議書】○○の購入     ID:94 ジョブカン太郎(1録-部長)(2024/11/13 16:16) 現在のステップ:申請者による再申請 | 編集して再申請 差L戻し |

## 承認の手順(3)

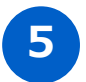

#### 承認した申請書を確認する

過去承認を行った申請や添付したファイルは一覧で確認できます。虫眼鏡 マークを押すと、条件を絞って申請書やファイルを検索することが可能で す。

| 承認する                                                                                                    |           |
|----------------------------------------------------------------------------------------------------|-----------|
| 自分が承認フローに含まれる申請の一覧です。<br>自分の承認待ちとなっている申請は、コメントを入れて承認・却下・差し戻しができます。<br>検索画面より申請の検索やCSVダウンロードを行うことができます。 ♂ |           |
| 承認待ち(8) 進行中 すべて 完了 差し戻し 却下 完了後取消 承認期限順                                                                   | ✓ 20件 ✓ Q |
| 経費・事前 【仮払申請書】) 〇の仮払申請<br>ID:93 ジョブカン太郎 (1課 - 部長) (2024/11/1316:15) 現在のステップ:部長承認 合計金額 10,000円             | 承認する進行中   |
|                                                                                                    | 承認する 進行中  |

## 補足明細表について(経費精算のみ)ジョブカン経費精算/ワークフロー

明細表とは

?

ジョブカン経費精算をご利用の場合、「明細表」が設定されているフォームでは、1 つの申請書に複数の経費を入力することができます。

経費/交際費/交通費/手当といった費用項目ごとに明細表の形式も異なります。各明細行ごとに *の*ボタンからファイルの添付も可能です。

| 経費 交通<br>交通費明細 (               | 費 手当                  |                               |                    |                     |                      |                   |       | ICカード読込 🕜 🛛 | Cカード読込(CSVデータ) ? |
|--------------------------------|-----------------------|-------------------------------|--------------------|---------------------|----------------------|-------------------|-------|-------------|------------------|
| 日的、備考欄に<br>内訳<br>(必須)          | .は支払先を入<br>出発<br>(必須) | ガレでくださ<br>到着<br>(必須)          | い<br>往復<br>(必須)    | 金額<br>(必須)          | <u>利用日</u> ①<br>(必須) | 目的・備考             | グループ  | 支払先         |                  |
| 交通費                            | 出発地を入                 | 到着地を入                         | 片; ~               | 金額を入力 円             | 利用日を入力               | 目的・備考を入; 🗙        | 管理部 × | 支払先を入: 🗙    | @ ᠿ € ⊖          |
| 手当明細 🛛                         | 当の種類<br>(必須)          | 手当単価                          | <u>利用日</u><br>(必須) | 適用数 ()<br>(必須)      | 金額<br>(必須)           | 目的・備考             | グル・   | -プ プロジェクト   |                  |
| 検索                             |                       |                               | 利用日を入力 🗙           | 数量を2                | 金額を入力                | 円 目的・備考を入力        | × 管理部 | × プロジェクトi × | @ ₽ 0 0          |
| <b>経費明細 ?</b><br>インボイス制度<br>(ダ | 対応のため、<br>IR<br>洞)    | 「支払先」の入<br><u>利用</u> E<br>(参知 | 、力は必須でお願<br>1)     | いします。<br>金額<br>(必須) | 小計: (                | )円<br>支払先<br>(必須) | 内容    |             |                  |
| 内訳を選択                          | ж                     | 利用日を入力                        | ×                  | 金額を                 | 入力 円 支払先入            | л ж F             | 内容を入力 | ×           | @ᠿᠿ♥             |

特に交通費明細に関しては、乗り換え案内サービス「ジョルダン」と連携しており、出発駅・到着駅を入力いただくだけけで、候補の経路・運賃が自動で表示・入力できます。

| 乗換案内検索   |                                                                                                    | × |                                                                                                    |
|----------|----------------------------------------------------------------------------------------------------|---|----------------------------------------------------------------------------------------------------|
| 利用日(必須)  | 2024/12/09                                                                                                    |   |                                                                                                    |
|          |                                                                                                    |   |                                                                                                    |
| 出発駅 (必須) | 東京 検索                                                                                                    |   |                                                                                                    |
| 到着駅 (必須) | 新宿 検索                                                                                                    |   |                                                                                                    |
|          |                                                                                                    |   |                                                                                                    |
| 経由駅⊖     | 経由駅名を入力(前方一致) 検索                                                                                                    |   | **                                                                                                    |
| 運賃       | <ul><li>ICカード (切符)</li></ul>                                                                                                    |   |                                                                                                    |
| 定期券利用    | 🔵 しない 🂽 する                                                                                                    |   | 経路 2                                                                                                    |
| 新幹線      | <ul> <li>指定席</li> <li>自由席</li> <li>グリーン席</li> </ul>                                                                                                    |   | 東京                                                                                                    |
| 往復割引     | <ul> <li>しない () する</li> <li>安い順 () 早い順</li> </ul>                                                                                                    |   | ↓ 山手                                                                                                    |
| リート間     | <ul> <li>         くい/RR         <ul> <li>             くい/RR             </li> <li>             経路ごと             </li> <li>             経路ごと             </li> <li>             経路ごと             </li> </ul> </li> </ul> |   | ↓ <sup>,</sup> <sup>,</sup> <sup>,</sup> <sup>,</sup> <sup>,</sup> <sup>,</sup> <sup>,</sup> <sup>,</sup> <sup>,</sup> <sup>,</sup> |
|          |                                                                                                    |   |                                                                                                    |

ジョブカン 経費精算/ワークフロー

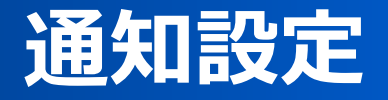

※詳細な通知設定はPCでのみ設定可能です

※スマートフォン用のアプリでは、ご利用の端末で設定でプッシュ通知 により、承認待ちの申請をすぐに確認することができます。メール通知 のように、「特定の通知は受け取らない」という設定はできません。

### 通知設定

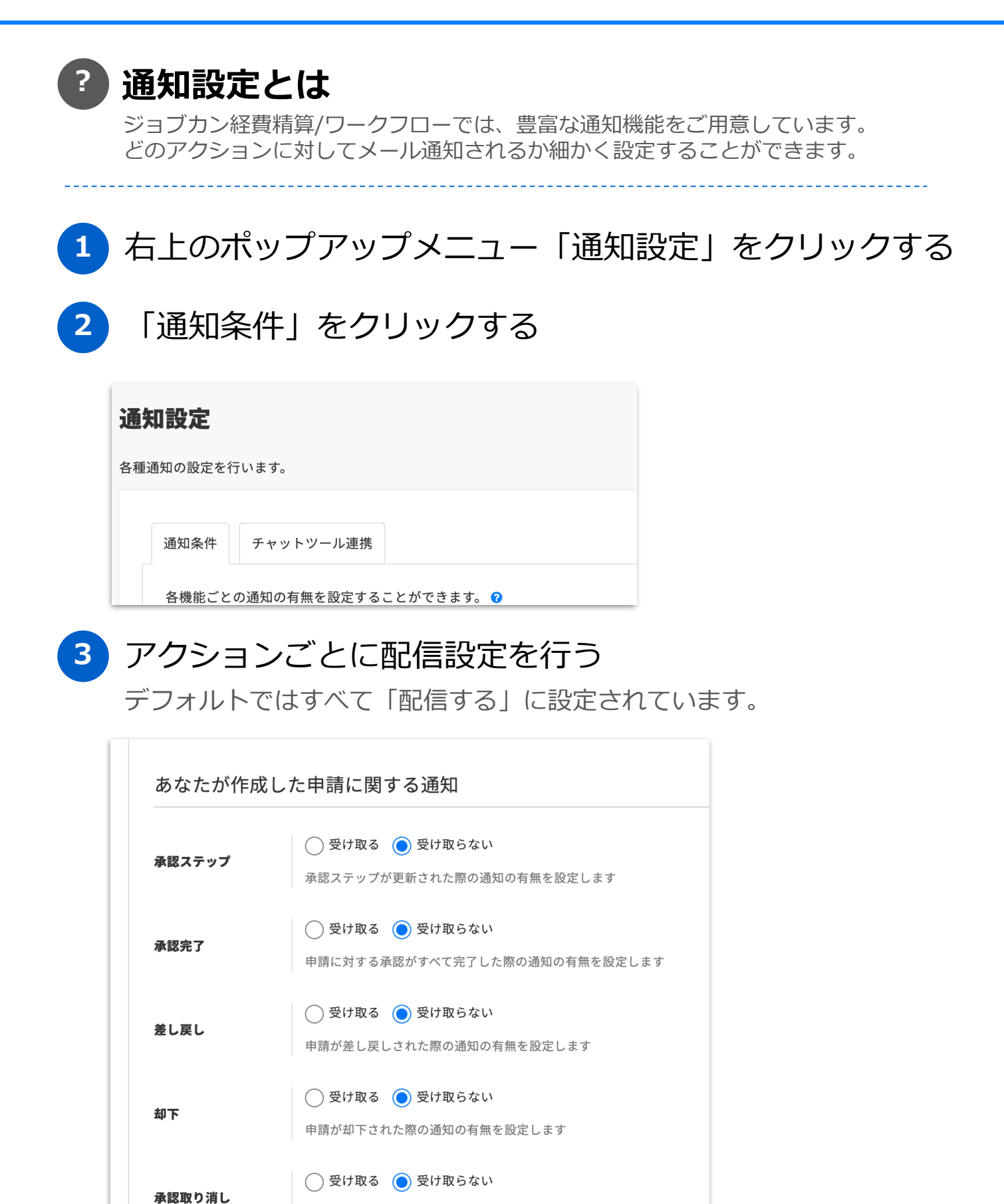

承認が取り消された際の通知の有無を設定します

## 外部連携

#### ? 外部連携とは

外部のチャットツールと連携させることで、通知をメールだけでなくチャット にも通知させることができます。

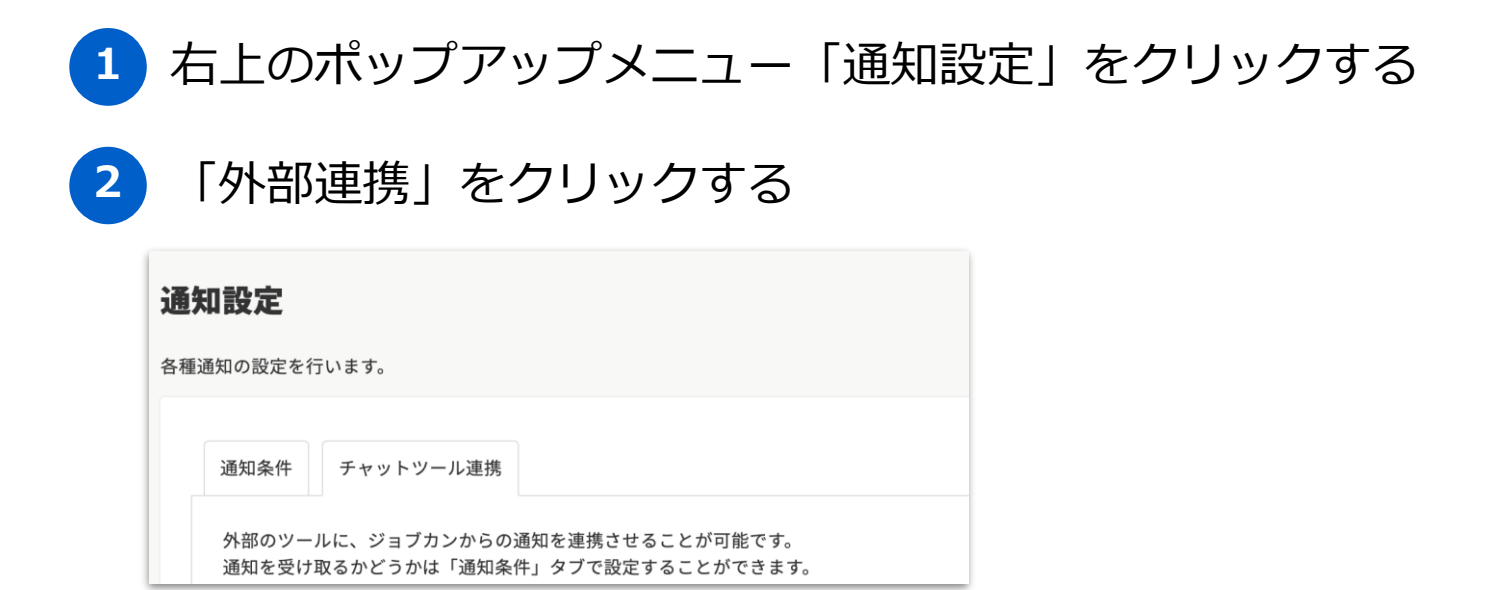

3 通知させる外部ツールを選択し、連携設定する

|                                                              |                                                                                                    | 知されます。                       |  |
|--------------------------------------------------------------|----------------------------------------------------------------------------------------------------|------------------------------|--|
| Chatwork通知設定                                                 | ● 通知設定しない ○ 通知設定する                                                                                                    |                              |  |
|                                                              |                                                                                                    |                              |  |
| <b>sidc</b>                                                  | Κ 🛛                                                                                                    |                              |  |
|                                                              |                                                                                                    |                              |  |
| Webhook URLを登                                                | 録することで、指定したSlackのチャンネルに申請状況が通知さ                                                                                                    | れます。                         |  |
| Webhook URLを登<br>Slack通知設定                                   | 録することで、指定したSlackのチャンネルに申請状況が通知さ<br>○ 通知設定しない ● 通知設定する                                                                                             | れます。                         |  |
| Webhook URLを登<br>Slack通知設定<br>Webhook URL<br>(必须)            | 経録することで、指定したSlackのチャンネルに申請状況が通知さ<br>○ 通知設定しない ● 通知設定する<br>https://hooks.slack.com/services/T059KR4PFB9/B059KUD76BZ/FEza                           | れます。<br>vvkpUmlzGP6lofaNmDqL |  |
| Webhook URLを登<br>Slack通知設定<br>Nebhook URL<br>(必須)<br>メンション設定 | 経録することで、指定したSlackのチャンネルに申請状況が通知さ<br>通知設定しない  通知設定する  https://hooks.slack.com/services/T059KR4PFB9/8059KUD76BZ/FEzan  slackメンパーID (User ID)を入力(任意) | れます。<br>vvkpUmlzGP6lofaNmDqL |  |

chatworkとslackで連携方法は異なります。詳細はそれぞれのロゴの 横にあるヘルプ(?)をご確認ください。